# RV320およびRV325 VPNルータのシステム統計 情報の表示

#### 目的

この記事では、RV32x VPNルータシリーズのシステム統計情報を表示する方法について説 明します。

#### 概要

システム統計情報を使用すると、デバイスで発生した特定のイベントを追跡できます。シス テム統計情報の利点は、システムのクラッシュやセキュリティ違反の場合に、テーブルを使 用して問題を分析できることです。

## 該当するデバイス

• RV320デュアルWAN VPNルータ

• RV325ギガビットデュアルWAN VPNルータ

### [Software Version]

• v1.1.0.09

### システム統計情報

ステップ1:Web構成ユーティリティにログインし、[Log] > [System Statistics]を選択します

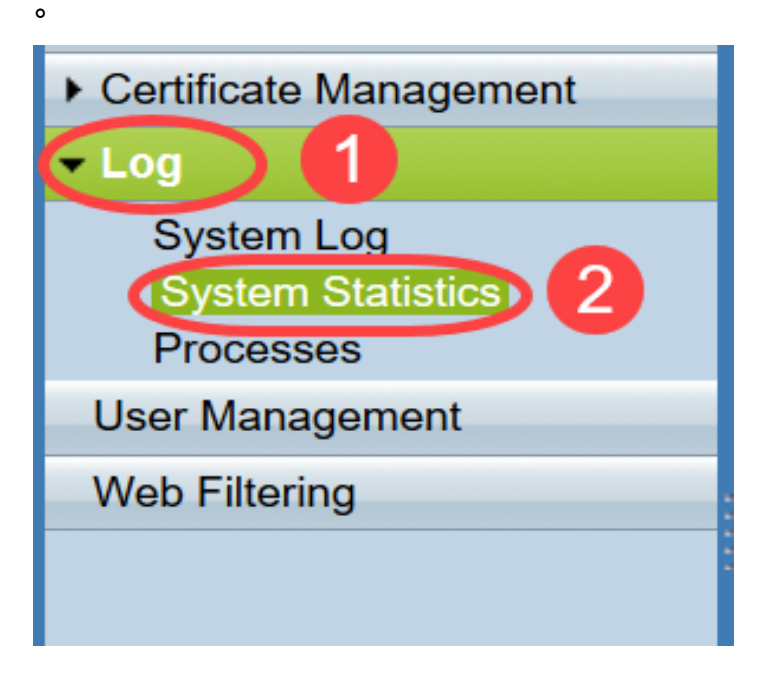

「システム*統計」ページが*開きます。

| System Statistics          |                   |                   |         |         |  |  |
|----------------------------|-------------------|-------------------|---------|---------|--|--|
| System Information Table   |                   |                   |         |         |  |  |
| Interface                  | WAN1              | WAN2              | USB1    | USB2    |  |  |
| Device Name                | eth1              | eth2              | ррр3000 | ppp3001 |  |  |
| Status                     | Enabled           | Connected         | Enabled | Enabled |  |  |
| Device IP Address          | 0.0.0.0           | 192.168.104.45    | 0.0.0.0 | 0.0.0.0 |  |  |
| MAC Address                | FE-FF-FF-00-00-00 | FE-FF-FF-00-00-01 |         |         |  |  |
| Subnet Mask                | 0.0.0.0           | 255.255.254.0     | 0.0.0.0 | 0.0.0.0 |  |  |
| Default Gateway            | 0.0.0.0           | 192.168.104.1     | 0.0.0.0 | 0.0.0.0 |  |  |
| DNS                        | 0.0.0.0           | 192.168.105.125   | 0.0.0.0 | 0.0.0.0 |  |  |
| Received Packets           | Waiting           | Waiting           | Waiting | Waiting |  |  |
| Transmitted Packets        | Waiting           | Waiting           | Waiting | Waiting |  |  |
| Total Packets              | Waiting           | Waiting           | Waiting | Waiting |  |  |
| Received Bytes             | Waiting           | Waiting           | Waiting | Waiting |  |  |
| Transmitted Packets Byte   | Waiting           | Waiting           | Waiting | Waiting |  |  |
| Total Packets Byte         | Waiting           | Waiting           | Waiting | Waiting |  |  |
| Received Byte/Sec          | Waiting           | Waiting           | Waiting | Waiting |  |  |
| Transmitted Byte/Sec       | Waiting           | Waiting           | Waiting | Waiting |  |  |
| Error Packets Received     | Waiting           | Waiting           | Waiting | Waiting |  |  |
| Dropped Packets Received   | Waiting           | Waiting           | Waiting | Waiting |  |  |
| Sessions                   | 0                 | 0                 | 0       | 0       |  |  |
| New Sessions/Sec           | 0                 | 0                 | 0       | 0       |  |  |
| Upstream Bandwidth Usage   | Waiting           | Waiting           | Waiting | Waiting |  |  |
| Downstream Bandwidth Usage | Waiting           | Waiting           | Waiting | Waiting |  |  |
| Refresh Reset              |                   |                   |         |         |  |  |

対応する接続デバイスに関する次の統計情報が表示されます。

• Interface:表示されている統計情報のインターフェイス名を表示します。

- [Device Name]:デバイスの名前が表示されます。
- Status:デバイスがインターフェイスに接続されると[Enabled]と表示されます。それ以外の 場合は、[Disabled]と表示されます。
- [Device IP Address]:デバイスのIPアドレスが表示されます。
- MAC Address:デバイスのMACアドレスを表示します。
- サブネットマスク:デバイスのサブネットマスクを表示します。
- Default Gateway:デバイスのデフォルトゲートウェイを表示します。
- DNS:デバイスのDNS IPアドレスを表示します。
- Received Packets:インターフェイスで受信されたパケットの数を表示します。
- •送信パケット:インターフェイスから送信されたパケットの数を表示します。
- Total Packets:インターフェイスを通過したパケットの総数を表示します。
- Received Bytes 受信したバイト数をパケットで表示します。
- Transmitted Packets Byte:インターフェイスを介して送信されたバイト数を表示します。
- Total Packets Byte:パケットで渡されたバイトの総数を表示します。
- Received Byte/Sec(受信バイト/秒):インターフェイスで受信された1秒あたりのバイト数の合計を表示します。
- Transmitted Byte/Sec(送信バイト/秒):インターフェイスを介して送信されたパケットの 1秒あたりのバイト数を表示します。
- Error Packets Received:デバイスが受信したエラーパケットの数を表示します。
- Dropped Packets Received:デバイスによってドロップされたパケットの数を表示します。
- Sessions:デバイスによって確立されたセッションの数を表示します。

• New Sessions/sec:デバイスで1秒あたりに確立されるセッションの数を表示します。

o

- Upstream Bandwidth Usage:デバイスがアップロードによって消費する帯域幅を表示します
- [ダウンストリーム帯域幅使用状況(Downstream Bandwidth Usage)]:デバイスによってダウンロードによって消費される帯域幅を表示します。

ステップ2:(オプション)更新されたシステムログ情報を取得するには、[更新]をクリ **ックします**。

| System Statistics          |                   |                   |         |         |  |  |
|----------------------------|-------------------|-------------------|---------|---------|--|--|
| System Information Table   |                   |                   |         |         |  |  |
| Interface                  | WAN1              | WAN2              | USB1    | USB2    |  |  |
| Device Name                | eth1              | eth2              | ррр3000 | ppp3001 |  |  |
| Status                     | Enabled           | Connected         | Enabled | Enabled |  |  |
| Device IP Address          | 0.0.0.0           | 192.168.104.45    | 0.0.0.0 | 0.0.0.0 |  |  |
| MAC Address                | FE-FF-FF-00-00-00 | FE-FF-FF-00-00-01 |         |         |  |  |
| Subnet Mask                | 0.0.0.0           | 255.255.254.0     | 0.0.0.0 | 0.0.0.0 |  |  |
| Default Gateway            | 0.0.0.0           | 192.168.104.1     | 0.0.0.0 | 0.0.0.0 |  |  |
| DNS                        | 0.0.0.0           | 192.168.105.125   | 0.0.0.0 | 0.0.0.0 |  |  |
| Received Packets           | Waiting           | Waiting           | Waiting | Waiting |  |  |
| Transmitted Packets        | Waiting           | Waiting           | Waiting | Waiting |  |  |
| Total Packets              | Waiting           | Waiting           | Waiting | Waiting |  |  |
| Received Bytes             | Waiting           | Waiting           | Waiting | Waiting |  |  |
| Transmitted Packets Byte   | Waiting           | Waiting           | Waiting | Waiting |  |  |
| Total Packets Byte         | Waiting           | Waiting           | Waiting | Waiting |  |  |
| Received Byte/Sec          | Waiting           | Waiting           | Waiting | Waiting |  |  |
| Transmitted Byte/Sec       | Waiting           | Waiting           | Waiting | Waiting |  |  |
| Error Packets Received     | Waiting           | Waiting           | Waiting | Waiting |  |  |
| Dropped Packets Received   | Waiting           | Waiting           | Waiting | Waiting |  |  |
| Sessions                   | 0                 | 0                 | 0       | 0       |  |  |
| New Sessions/Sec           | 0                 | 0                 | 0       | 0       |  |  |
| Upstream Bandwidth Usage   | Waiting           | Waiting           | Waiting | Waiting |  |  |
| Downstream Bandwidth Usage | Waiting           | Waiting           | Waiting | Waiting |  |  |
| Refresh Reset              |                   |                   |         |         |  |  |

これで、RV32x VPNルータシリーズのシステム統計情報を表示する方法が学習されました。